| SKRIN | REKABENTUK SKRIN                                                                                                    |
|-------|----------------------------------------------------------------------------------------------------|
| 1     | ✓ □ 1yxxx     ×       ←     →       ←     →       ←     →       ←     →       ←     →       ←     →       ←     →       ←     →       ←     →       ←     →       ←     →       ←     →       ←     →       ←     →       ←     →       ←     →       ←     →       ←     →       ←     →       ←     →       ←     →       ←     →       ←     →       ←     →       ←     →       ←     →       ←     →       ←     →       ←     →       ←     →       ←     →       ←     →       ←     →       ←     →       ←     →       ←     →       ←     →       ←     →       ←     →       ←     →       ←     →       ←     →       ←     →       ←     →                                                                                                    |
|       | PENDENALAN SEMAKAN 07K/0RANG TERLATIH SEMAKAN FYK INFORAM HUBUNGI KAHI MEDA BANTUAN FAQ PENDAFTARAN LOO MASUK                                                                                                    |
|       |                                                                                                    |
|       | SELAMAT DATANG KE MYKKP                                                                                                    |
|       | LOG MASUK AKAUN ANDA                                                                                                    |
|       | @Sila al ID pengguna<br>Kata Laluan                                                                                                    |
|       | Log MASUR                                                                                                    |
|       | Toda akaon <sup>a</sup> ( <u>Artherang</u> )                                                                                                    |
|       |                                                                                                    |
|       | Skrin 1: Laman Utama Mykkp (Login ID Pengguna & Masukkan Kata Laluan)                                                                                                    |
| 2     | <ul> <li>✓ 🗄 10,00</li> <li>X +</li> <li>✓ 𝔅 11 mykkpdoh.gov.my/my/00/#/menu-pemohon</li> <li>✓ 𝔅 2. □ 0 :</li> </ul>                                                                                                    |
|       | MyKKP E MENU UTAMA Vegia Bantuan Leg Keluar                                                                                                    |
|       | PERKHIDMATAN ATAS TALIAN  V ORANG VANO KOMPETEN                                                                                                    |
|       | Menu Utama         ORANG VANG KOMPETEN         PENGAKTIPAN TEMPAT KERDA (PATK)         Dikluskan         1           2         Profit Seys         >          Sedang Diproses         0                                                                                                    |
|       | Ch Profit Tempat >                                                                                                    |
|       | Basic Decognitional<br>Hysick Barrices (BOHS)<br>Belum Dihantar 1                                                                                                    |
|       | Pass Pengajar OSI-C MAKLUMAN O                                                                                                    |
|       | Pelagopara han<br>Analysis ban<br>Pergran<br>Pergran                                                                                                    |
|       | tenuduga / Verifikasi     tenuduga / Verifikasi     tenuduga / Ve |
|       | Pendayaran     Pendayaran     Pendayaran     Surat Memurat     Surat Memurat     Surat Memurat     Surat Memurat     Surat Memurat                                                                                                    |
|       | Demotic () Jauni terus MySAUCI Waktu peyicat (35-9696-649/, 1) Linei MySAUCI mysAuSitupportgenorrgovimy     Demotic () Jauni terus MySAUCI mysAuSitupportgenorrgovimy     Demotic () Jauni terus MySAUCI mySAUCI mySAUCI mySAUCI terus     Demotic () Jauni terus MySAUCI terus MySAUCI mySAUCI terus     Demotic |
|       | Penduan     Services     Services     S |
|       | Skrin 2: Dashboard Mykkp (Klik Myskud)                                                                                                    |
|       |                                                                                                    |
|       |                                                                                                    |
| l     |                                                                                                    |

## LAMPIRAN 1 – MANUAL PEMOHON

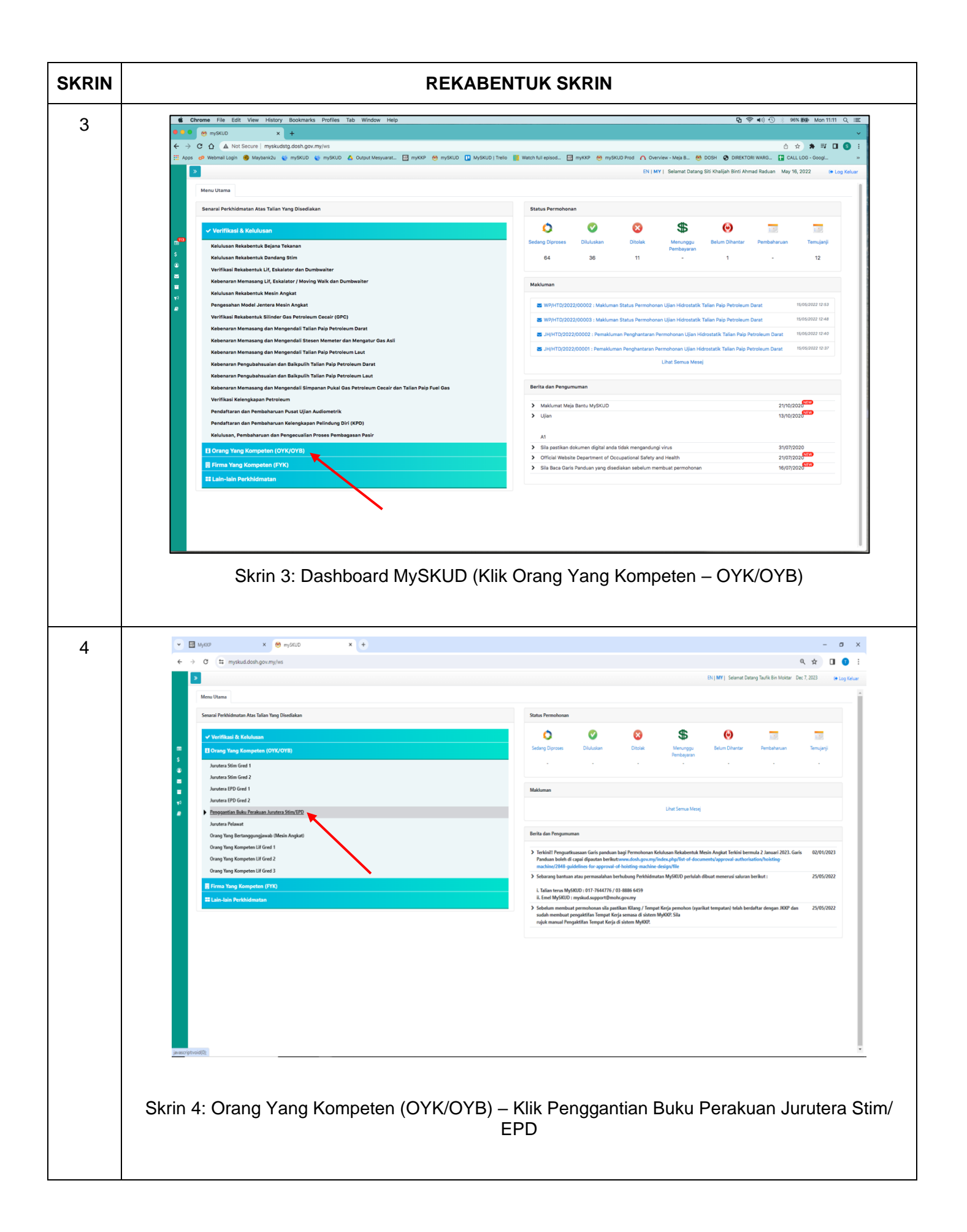

| SKRIN | REKABENTUK SKRIN                                                                                                    |                                                                                                    |
|-------|----------------------------------------------------------------------------------------------------|----------------------------------------------------------------------------------------------------|
| 5     | Image: Contract State Ore 2 (Contract State Ore 2)         Image: Contract State Ore 2)         Image: Contract State Ore 2) </th <th>&lt;</th>                                                                                                    | <                                                                                                    |
| 6     | Skrin 5: Pop-up Peringatan – Klik OK & Pemohon boleh muat turun Ga<br>sebelum mengisi permohonan                                                                                                    | g Muhammad Zahir Bin Ruslan Aug 17, 2022 (* Log Keluar                                                                                                    |
|       | Image: Comparison Comparison Compar | ● Garis Panduan         -         +         +         +         +         +         +         +         +         +         +         +         +         +         +         +         +         +         +         +         +         +         +         +         +         +         +         +         +         + |
|       | Skrin 6: Paparan Borang Permohonan                                                                                                    |                                                                                                    |

| SKRIN |                 |                                  |                         | F                                                     | REKABE                                              | NTUK                               | SKRIN                                                     |                               |                 |                                   |              |
|-------|-----------------|----------------------------------|-------------------------|-------------------------------------------------------|-----------------------------------------------------|------------------------------------|-----------------------------------------------------------|-------------------------------|-----------------|-----------------------------------|--------------|
| 7     |                 | »<br>Menu Utama Penggantian Buku | Perakuan Juru           | tera Stim/EPD 🗙                                       |                                                     |                                    | E                                                         | EN   MY   Selam               | at Datang Muham | mad Zahir Bin Ruslan Aug 19, 2022 | 🗘 Log Keluar |
|       |                 | 🖺 Simpan 🔍 Sebelum Seteru        | isnya                   |                                                       |                                                     |                                    |                                                           |                               |                 | 0 Ga                              | ris Panduan  |
|       |                 | 1 BUTIRAN PERMOHONAN             |                         | SOKONGAN 3 PERAK                                      | CUAN DAN HANTAR                                     |                                    |                                                           |                               |                 |                                   |              |
|       | <b>.</b>        | PERMOHONAN PENGGAN               | ITIAN BUK               | U PERAKUAN JURI                                       | UTERA STIM/EI                                       | PD                                 |                                                           |                               |                 |                                   |              |
|       | ۲               | Bahagian A: Jenis Permohonar     | ı                       |                                                       |                                                     |                                    |                                                           |                               |                 |                                   | +            |
|       |                 | Bahagian B: Maklumat Permoh      | onan                    |                                                       |                                                     |                                    |                                                           |                               |                 |                                   | -            |
|       | <b>*</b> 3<br>₽ |                                  |                         | Nama Pemohon:*                                        | Muhammad Za                                         | hir Bin Ruslan                     |                                                           |                               |                 |                                   |              |
|       |                 |                                  |                         | No. Kad Pengenalan:*<br>Bangsa:*                      | 870612097171<br>Melayu                              |                                    |                                                           |                               |                 |                                   |              |
|       |                 | E                                |                         | Alamat Surat Menyurat:*                               | No 11 Jalan Kel                                     | isa                                |                                                           |                               |                 |                                   |              |
|       |                 |                                  |                         |                                                       | Taman Kelisa                                        |                                    | Dender                                                    | Talalas                       |                 |                                   |              |
|       |                 | Padam Pilih Fail                 |                         |                                                       | Negeri:                                             | Perak                              | Negara:                                                   | Malaysia                      |                 |                                   |              |
|       |                 |                                  |                         | No. Telefon:*                                         | 0124531472                                          |                                    |                                                           |                               |                 |                                   |              |
|       |                 |                                  |                         | Emel:*                                                | myskud@gmai                                         | l.com                              |                                                           |                               |                 |                                   |              |
|       |                 | Bahagian C: Maklumat Tempat      | Kerja                   |                                                       |                                                     |                                    |                                                           |                               |                 |                                   | +            |
|       |                 | Bahagian D: Maklumat Pendidi     | kan                     |                                                       |                                                     |                                    |                                                           |                               |                 |                                   | +            |
|       |                 | Bahagian E: Maklumat Pengala     | man Bekerja             |                                                       |                                                     |                                    |                                                           |                               |                 |                                   | +            |
|       |                 | Bahagian F: Maklumat Peperik     | saan                    |                                                       |                                                     |                                    |                                                           |                               |                 |                                   | +            |
| 8     |                 |                                  | Mulakan (               | Skrin                                                 | 7: Makl                                             | umat F                             | Permoho                                                   | onan                          |                 | ×                                 |              |
|       |                 |                                  | ● Nam<br>○ No.<br>Mulai | na Kilang/ Tempat Kerja<br>Tempat Kerja<br>kan Carian | Kilang Sawit                                        |                                    |                                                           |                               |                 |                                   |              |
|       |                 |                                  | #                       | No Pendaftaran<br>Kilang/Tempat<br>Kerja              | Nama Kilang<br>Tempat Kerj                          | ;/<br>a                            | Alamat                                                    |                               |                 |                                   |              |
|       |                 |                                  | 1                       | PK/04/00/562                                          | Felcra Berhad Kil<br>Sawit Sbrg Perak               | ang Kilang<br>Berha<br>Kamp        | ; Sawit Felcra<br>dseberang Perak<br>ung Gajah Perak      | : 36800<br>Malaysia           | Pilih           |                                   |              |
|       |                 |                                  | 2                       | РНК544                                                | Felda Kilang Saw<br>Jengka 4                        | it Felda<br>Pusat<br>Jengka        | Kilang Sawit Jeng<br>Jengka 26400 Bai<br>a Pahang Malaysi | ka 4Bandar<br>ndar Pusat<br>a | Pilih           |                                   |              |
|       |                 |                                  | 3                       | PH/12/01/2197                                         | Felda Palm<br>Industries Sdn B<br>(Kilang Sawit Chi | Kilang<br>hd Chini,<br>ni 2) 26690 | Sawit Chini 2, Ba<br>Pahang Darul Ma<br>Chini Pahang Ma   | andar 1<br>akmur<br>alaysia   | Pilih           |                                   |              |
|       |                 |                                  | 4                       | JHK2029                                               | Felda Palm<br>Industries,Kilang<br>Sawit Kulai      | Kilang<br>Andal                    | ; Sawit Kulai, W/P<br>x 81000 Kulai Joho                  | Felda Taib<br>or Malaysia     | Pilih           |                                   |              |
|       |                 |                                  | 5                       | KN/05/00/675                                          | Kilang Sawit Arin                                   | g A Jalan (<br>Musa                | Gua Musang 1830<br>ng Kelantan Mala                       | 00 Gua<br>ysia                | Pilih           |                                   |              |
|       |                 |                                  | 6                       | KNK 1147                                              | Kilang Sawit Arin                                   | g A Jalan (<br>Musa                | Gua Musang, 183<br>ng Kelantan Mala                       | 00 Gua<br>ysia                | Pilih           |                                   |              |
|       |                 |                                  | 7                       | KNK 1384                                              | Kilang Sawit Arin                                   | g B Jalan<br>Musa                  | Gua Musang 1830<br>ng Kelantan Mala                       | 00 Gua<br>ysia                | Pilih           |                                   |              |
|       |                 |                                  |                         | Skrin 8:                                              | Pop Up                                              | Cariar                             | n Tempa                                                   | at Kerja                      | а               |                                   |              |

|       | ×                                                                                                |                                                                                                    |                                                                                        |                                                                                          |                                 |                                     |                                              |                                  |                                                              |                     |                                                            |
|-------|--------------------------------------------------------------------------------------------------|----------------------------------------------------------------------------------------------------|----------------------------------------------------------------------------------------|------------------------------------------------------------------------------------------|---------------------------------|-------------------------------------|----------------------------------------------|----------------------------------|--------------------------------------------------------------|---------------------|------------------------------------------------------------|
|       |                                                                                                  |                                                                                                    |                                                                                        |                                                                                          |                                 |                                     |                                              | EN   MY   Selamat Dat            | ang Muhammad Zahir Bin                                       | Ruslan Aug 19, 2022 | 🕒 Log Kel                                                  |
|       |                                                                                                  | Menu Utama Penggantian Buku                                                                                                    | u Perakuan Jur                                                                         | utera Stim/EPD 🗙                                                                         |                                 |                                     |                                              |                                  |                                                              |                     |                                                            |
|       |                                                                                                  | 🖹 Simpan 🖌 Sebelum 🛛 Seter                                                                                                    | rusnva >                                                                               |                                                                                          |                                 |                                     |                                              |                                  |                                                              | 0                   | Garis Panduan                                              |
|       |                                                                                                  | 1 BUTIRAN PERMOHONAN                                                                                                    | 2 DOKUME                                                                               | N SOKONGAN                                                                               | PERAKUAN                        | DAN HANTAR                          |                                              |                                  |                                                              |                     |                                                            |
|       |                                                                                                  | PERMOHONAN PENGGA                                                                                                    | NTIAN BU                                                                               | KU PERAKUAN                                                                              | JURUTE                          | RA STIM/EPD                         |                                              |                                  |                                                              |                     |                                                            |
|       | \$                                                                                               | Bahagian A: Jenis Permohona                                                                                                    | an                                                                                     |                                                                                          |                                 |                                     |                                              |                                  |                                                              |                     | +                                                          |
|       |                                                                                                  | Bahagian B: Maklumat Permo                                                                                                    | honan                                                                                  |                                                                                          |                                 |                                     |                                              |                                  |                                                              |                     | +                                                          |
|       | *3                                                                                               | Bahagian C: Maklumat Tempa                                                                                                    | nt Kerja                                                                               |                                                                                          |                                 |                                     |                                              |                                  |                                                              |                     | _                                                          |
|       |                                                                                                  | Nama Majikan/Syarikat:*                                                                                                    | Kilang Saw                                                                             | it Bell Sdn Bhd                                                                          |                                 |                                     | Q                                            |                                  |                                                              |                     |                                                            |
|       |                                                                                                  | No. Pendaftaran Kilang/Tempat Kerja:                                                                                                    | SB/04/01/2                                                                             | 278                                                                                      |                                 |                                     |                                              |                                  |                                                              |                     |                                                            |
|       |                                                                                                  | Alamat Premis:                                                                                                    | Ladang Ko                                                                              | rosah, Km37 Jalan San                                                                    | akan-Lahad D                    | )atu,                               |                                              |                                  |                                                              |                     |                                                            |
|       |                                                                                                  |                                                                                                    |                                                                                        |                                                                                          |                                 |                                     |                                              |                                  |                                                              |                     |                                                            |
|       |                                                                                                  |                                                                                                    | Poskod:                                                                                | 90200                                                                                    | Bandar:                         | Kota<br>Kinabatangan                |                                              |                                  |                                                              |                     |                                                            |
|       |                                                                                                  |                                                                                                    | Negeri:                                                                                | Sabah                                                                                    | Negara:                         | Malaysia                            |                                              |                                  |                                                              |                     |                                                            |
|       |                                                                                                  | No. Telefon:*                                                                                                    | 017860039                                                                              | 99                                                                                       |                                 |                                     |                                              |                                  |                                                              |                     |                                                            |
|       |                                                                                                  | E-mel Syarikat:*                                                                                                    | myskud@g                                                                               | mail.com                                                                                 |                                 |                                     |                                              |                                  |                                                              |                     |                                                            |
|       |                                                                                                  | Bahagian D: Maklumat Pendic                                                                                                    | dikan                                                                                  |                                                                                          |                                 |                                     |                                              |                                  |                                                              |                     | +                                                          |
|       |                                                                                                  | Bahagian E: Maklumat Pengal                                                                                                    | laman Bekerj                                                                           | a                                                                                        |                                 |                                     |                                              |                                  |                                                              |                     | +                                                          |
|       |                                                                                                  |                                                                                                    |                                                                                        |                                                                                          |                                 |                                     |                                              |                                  |                                                              |                     |                                                            |
| 10    |                                                                                                  | Menu I Itama                                                                                                    | Perakuan Juri                                                                          | Ski                                                                                      | in 9:                           | Maklum                              | at Tempa                                     | t Kerja                          | tang Muhammad Zahir Bir                                      | Ruslan Aug 19, 202  | 2 (+ Log K                                                 |
| 10    | 3                                                                                                | Menu Utama Penggantian Buku<br>Simpan < Sebelum Seter<br>1 BUTIRAN PERMOHONAN                                                                                                    | 1 Perakuan Juru<br>usnya X<br>2 DOKUMEN                                                | Ski<br>utera Stim/EPD x<br>4 SOKONGAN 3                                                  | in 9:                           | Maklum                              | at Tempa                                     | t Kerja                          | tang Muhammad Zahir Bir                                      | Ruslan Aug 19, 202  | 2 🖗 Log K<br>J Garis Panduan                               |
| 0     |                                                                                                  | Menu Utama Penggantian Buku<br>El Simpan < Sabelum Sater<br>1 BUTIRAN PERMOHONAN<br>PERMOHONAN PENGGAI                                                                                                    | i Perakuan Juri<br>usnya ><br>2 Dokumen<br>NTIAN BUI                                   | Ski<br>utera Stim/EPD x<br>I SOKONGAN 3<br>KU PERAKUAN                                   | in 9:<br>Perakuan<br>Jurutei    | Maklum<br>Dan Hantar<br>RA STIM/EPD | at Tempa                                     | It Kerja                         | tang Muhammad Zahir Bir                                      | Ruslan Aug 19, 202  | 2 (P Log K<br>9 Garis Panduan                              |
| 0     | ⇒<br>•<br>•<br>•                                                                                 | Menu Utama Penggantian Buku<br>Penggantian Buku<br>Pisimpan < Sebelum Seter<br>1 BUTIRAN PERMOHONAN<br>PERMOHONAN PENGGAI<br>Bahagian A: Jenis Permohona                                                                                                    | I Perakuan Juru<br>usnya X<br>2 DOKUMEN<br>NTIAN BUI<br>n                              | Ski<br>utera Stim/EPD x<br>I SOKONGAN 3<br>KU PERAKUAN                                   | in 9:<br>Perakuan<br>Jurutei    | Maklum<br>Dan hantar<br>RA STIM/EPD | at Tempa                                     | t Kerja<br>EN   MY   Selamat Da  | tang Muhammad Zahir Bir                                      | Ruslan Aug 19, 202  | 2 😔 Log K<br>D Garls Panduan<br>+                          |
| 0     |                                                                                                  | Menu Utama Penggantian Buku<br>Simpan Sebelum Seter<br>1 BUTIRAN PERMOHONAN<br>PERMOHONAN PENGGAI<br>Bahagian A: Jenis Permohona<br>Bahagian B: Maklumat Permoh                                                                                                    | I Perakuan Juru<br>usnya ><br>2 рокимен<br>NTIAN BUI<br>n<br>honan                     | Ski<br>itera Stim/EPD x<br>I SOKONGAN 3<br>KU PERAKUAN                                   | in 9:<br>Perakuan I<br>Jurutei  | Maklum<br>DAN HANTAR<br>RA STIM/EPD | at Tempa                                     | It Kerja<br>EN   MY   Selamat Da | tang Muhammad Zahir Bir                                      | Ruslan Aug 19, 202  | 2 (* Log K<br>) Garis Panduan<br>+<br>+                    |
| )     | ≫<br>■<br>€<br>■<br>₹                                                                            | Menu Utama Penggantian Buku<br>Simpan Sebelum Seter<br>1 BUTIRAN PERMOHONAN<br>PERMOHONAN PENGGAI<br>Bahagian A: Jenis Permohona<br>Bahagian B: Maklumat Permoh<br>Bahagian C: Maklumat Tempa                                                                                                    | ¤Perakuan Jurr<br>vsnya ><br>2 Dokumen<br>NTIAN BUI<br>n<br>honan<br>t Kerja           | Ski<br>utera Stim/EPD x<br>( SOKONGAN 3<br>KU PERAKUAN                                   | 'IN 9:<br>Perakuan I<br>Jurutei | Maklum<br>DAN MANTAR<br>RA STIM/EPD | at Tempa                                     | t Kerja<br>EN   MY   Selamet Da  | tang Muhammad Zahir Bir                                      | Rusian Aug 19, 202  | 2 (+ Log K<br>) Garis Panduan<br>+<br>+<br>+               |
| 0     |                                                                                                  | Menu Utama Penggantian Buku<br>El Simpan < Sabelum Sater<br>1 BUTIRAN PERMOHONAN<br>PERMOHONAN PENGGAI<br>Bahagian A: Jenis Permohona<br>Bahagian B: Maklumat Permol<br>Bahagian C: Maklumat Tempar                                                                                                    | I Perakuan Jur.<br>vsnya ><br>2 Dokumen<br>NTIAN BUI<br>n<br>honan<br>t Kerja          | Ski<br>utera Stim/EPD ×<br>4 SOKONGAN 3<br>KU PERAKUAN                                   | PERAKUAN<br>JURUTEI             | Maklum<br>DAN HANTAR<br>RA STIM/EPD | at Tempa                                     | It Kerja<br>EN MY  Selamet Da    | tang Muhammad Zahir Bir                                      | Ruslan Aug 19, 202  | 2 (P Log K<br>) Garis Panduan<br>+<br>+<br>+<br>+          |
| D     | ₹<br>20<br>7<br>20<br>7<br>20                                                                    | Menu Utama Penggantian Buku<br>Simpan Sater<br>Buhagian A: Jenis Permohonan<br>Bahagian A: Jenis Permohona<br>Bahagian B: Maklumat Permoh<br>Bahagian D: Maklumat Tempar<br>Bahagian D: Maklumat Tempar                                                                                                    | I Perakuan Juru<br>Vanya X<br>2 DOKUMEN<br>NTIAN BUI<br>n<br>honan<br>t Kerja<br>iikan | Ski<br>utera Stim/EPD x<br>(SOKONIGAN 3<br>KU PERAKUAN                                   | 'in 9:<br>Perakuan<br>Jurutei   | Maklum<br>DAN HANTAR<br>RA STIM/EPD | at Tempa                                     | tt Kerja                         | tang Muhammad Zahir Bir                                      | Ruslan Aug 19, 202  | 2 @ Log K<br>) Carls Panduan<br>+<br>+<br>+<br>+<br>+<br>- |
| )     | 2<br>2<br>3<br>4<br>4<br>4<br>4<br>4<br>4<br>4<br>4<br>4<br>4<br>4<br>4<br>4<br>4<br>4<br>4<br>4 | Menu Utama Penggantian Buku<br>Penggantian Buku<br>Pi Simpan Sebelum Seter<br>1 BUTIRAN PERMOHONAN<br>PERMOHONAN PENGGAI<br>Bahagian A: Jenis Permohona<br>Bahagian B: Maklumat Permoh<br>Bahagian C: Maklumat Permoh<br>Bahagian D: Maklumat Pendid<br>Pendidikan Profesional*<br>Nama institusi                                                                                                    | I Perakuan Jur.<br>usnya ><br>2 DOKUMEN<br>NTIAN BUI<br>n<br>honan<br>t Kerja<br>iikan | Ski<br>itera Stim/EPD x<br>(SOKONGAN )<br>KU PERAKUAN                                    | in 9:<br>Perakuan<br>Jurutei    | Maklum<br>DAN HANTAR<br>RA STIM/EPD | at Tempa                                     | t Kerja<br>EN   MY   Selamat Da  | tang Muhammad Zahir Bir                                      | Ruslan Aug 19, 202  | 2 Seris Panduan + + + + -                                  |
| 0     |                                                                                                  | Menu Utama Penggantian Buku<br>© Simpan < Sebelum Seter<br>1 BUTIRAN PERMOHONAN<br>PERMOHONAN PENGGAI<br>Bahagian A: Jenis Permohona<br>Bahagian B: Maklumat Permoh<br>Bahagian C: Maklumat Permoh<br>Bahagian D: Maklumat Pendid<br>Pendidikan Profesional*<br>Nama institusi                                                                                                    | I Perakuan Juru<br>usnya ><br>2 DOKUMEN<br>NTIAN BUI<br>n<br>honan<br>t Kerja<br>likan | Ski<br>itera Stim/EPD x<br>I SOKONGAN 3<br>KU PERAKUAN                                   | in 9:<br>Perakuan I<br>JURUTEI  | Maklum<br>DAN HANTAR<br>RA STIM/EPD | at Tempa                                     | t Kerja<br>EN   MY   Selamat Da  | tang Muhammad Zahir Bir                                      | Ruslan Aug 19, 202  | 2 9 Log K<br>) Garis Panduan<br>+<br>+<br>+<br>+<br>-      |
| <br>D | ⇒                                                                                                | Menu Utama Penggantian Buku<br>Simpan Sebelum Seter<br>1 BUTIRAN PERMOHONAN<br>PERMOHONAN PENGGAI<br>Bahagian A: Jenis Permohona<br>Bahagian B: Maklumat Permol<br>Bahagian D: Maklumat Permol<br>Bahagian D: Maklumat Pendid<br>Pendidikan Profesional*<br>Nama institusi<br>1 Universiti Putra Malaysia (UP                                                                                                    | Perakuan Jur.<br>vsnya ><br>2 DOKUMEN<br>NTIAN BUI<br>n<br>honan<br>t Kerja<br>likan   | Ski<br>stera Stim/EPD x<br>SOKONOAN 3<br>KU PERAKUAN<br>Taraf Pendidikan<br>Sarjana Muda | PERAKUAN I<br>JURUTEI           | Maklum                              | at Tempa<br>Tempah<br>Dari<br>01/09/2005 ¥ 🛍 | Pendidikan<br>23/12/2009 × m     | tang Muhammad Zahir Bir<br>Tempoh (Tahun)<br>4 Tahun 3 Bulan | Ruslan Aug 19, 202  | 2 Garls Panduan<br>+<br>+<br>+<br>-                        |
| 0     |                                                                                                  | Menu Utama Penggantian Buku<br>E Simpan < Sabelum Sater<br>Sater<br>Sa | I Perakuan Jurc<br>Venya ><br>2 DOKUMEN<br>NTIAN BUI<br>n<br>honan<br>t Kerja<br>likan | Sku<br>utera Stim/EPD x<br>KU PERAKUAN<br>Taraf Pendidikan<br>Sarjana Muda               | PERAKUAN<br>JURUTEI             | Maklum                              | at Tempa<br>Tempoh<br>Dari<br>01/09/2005 ¥ 🛍 | EN I MY   Selamat Da             | tang Muhammad Zahir Bir<br>Tempoh (Tahun)<br>4 Tahun 3 Bulan | Rusian Aug 19, 202  | 2 Seria Panduan + + + + + + + + + + + + + +                |

|    |                                                                                                  |                                                                                                    |                                                                                                    | ŀ                                                                                             | TERABEN                                          | IUK SK                                                                              | RIN                                                   |                                                                                                    |                |              |                                                                            |
|----|--------------------------------------------------------------------------------------------------|----------------------------------------------------------------------------------------------------|----------------------------------------------------------------------------------------------------|-----------------------------------------------------------------------------------------------|--------------------------------------------------|-------------------------------------------------------------------------------------|-------------------------------------------------------|----------------------------------------------------------------------------------------------------|----------------|--------------|----------------------------------------------------------------------------|
| 11 |                                                                                                  | Menu Utama Penggantian     Sinpan < Sebelum     BUTIRAN PERMOHONAN     PERMOHONAN PENG                                                                                                    | n Buku Perakuan Jurute<br>Seterusnya ><br>N 2 DOKUMEN S<br>SGANTJAN RI IKI                                                                                                    | ra Stim/EPD x<br>OKONGAN 3 PER/                                                               | AKUAN DAN HANTAR                                 |                                                                                     | EN   MY   Selam                                       | at Datang Muhammad Zal                                                                                                    | nir Bin Ruslan | Aug 19, 20   | 22 🕞 Log Kelu<br>Q Garis Panduan                                           |
|    | s                                                                                                | Bahagian A: Jenis Permohonan                                                                                                    |                                                                                                    |                                                                                               |                                                  |                                                                                     |                                                       |                                                                                                    |                |              |                                                                            |
|    | 2                                                                                                | Bahagian A: Jenis Permononan<br>Bahanian B: Maklumat Permohonan                                                                                                    |                                                                                                    |                                                                                               |                                                  |                                                                                     |                                                       |                                                                                                    |                |              |                                                                            |
|    | <b>₹</b> 2                                                                                       | Bahagian C: Maklumat Te                                                                                                    | empat Keria                                                                                                    |                                                                                               |                                                  |                                                                                     |                                                       |                                                                                                    |                |              | +                                                                          |
|    | -                                                                                                | Bahagian D: Maklumat Pe                                                                                                    | endidikan                                                                                                    |                                                                                               |                                                  |                                                                                     |                                                       |                                                                                                    |                |              | +                                                                          |
|    |                                                                                                  | Bahagian E: Maklumat Pe                                                                                                    | engalaman Bekerja                                                                                                    |                                                                                               |                                                  |                                                                                     |                                                       |                                                                                                    |                |              | _                                                                          |
|    |                                                                                                  | Pengalaman Bekerja*                                                                                                    |                                                                                                    |                                                                                               |                                                  |                                                                                     |                                                       |                                                                                                    |                |              |                                                                            |
|    |                                                                                                  | Nama Syarikat                                                                                                    | Bidang Bekerja                                                                                                    | Jawatan                                                                                       | Tempor                                           | Bekerja                                                                             | Tempoh                                                | Catatan                                                                                                    |                |              |                                                                            |
|    |                                                                                                  | 1 VVB Sdp Bbd                                                                                                    | Tosting                                                                                                    | Tasting                                                                                       | Dari                                             | Hingga                                                                              | 5 Tahun                                               | Catatan                                                                                                    |                |              |                                                                            |
|    |                                                                                                  |                                                                                                    | resulty                                                                                                    | resung                                                                                        | 01/00/2010 🛪 🛄                                   | JU/U0/2015 🗮 🧰                                                                      |                                                       | Gatatall                                                                                                    |                |              |                                                                            |
|    |                                                                                                  | Bahagian F: Maklumat Pe                                                                                                    | eperiksaan                                                                                                    |                                                                                               |                                                  |                                                                                     |                                                       |                                                                                                    |                |              | +                                                                          |
| 12 |                                                                                                  | >                                                                                                    | ;                                                                                                    | Skrin 11:                                                                                     | Maklumat                                         | Pengala                                                                             |                                                       | erja<br>1 Datang Muhammad Zahij                                                                                                    | r Bin Ruslan   | Aug 19, 2022 | 2 (* Log Keluar                                                            |
| 12 | <b></b>                                                                                          | 2       Menu Utama     Penggantia       Simpan     < Sebelum                                                                                                    | n Buku Perakuan Jurute<br>Seterusnya X<br>N 2 DOKUMEN S<br>GGANTIAN BUKI<br>obnoan                                                                                                    | Skrin 11:<br>ra Stim/EPD x<br>okongan 3 peru<br>J perakuan Juf                                | Maklumat<br>Akuan dan hamtar<br>Rutera stim/epd  | Pengala                                                                             | man Bek<br>EN   MY   Selama                           | erja                                                                                                    | r Bin Ruslan d | Aug 19, 2022 | 2 @ Log Kaluar<br>) Garis Panduan<br>+                                     |
| 12 | 2<br>2<br>3<br>2<br>3<br>3<br>3<br>3<br>3<br>3<br>3<br>3<br>3<br>3<br>3<br>3<br>3<br>3<br>3<br>3 | Menu Utama Penggantia     Simpan    Sabelum     ButriRAN PERMOHONAN PENC Bahagian A: Jenis Permot Bahagian B: Maklumat P                                                                                                    | n Buku Perakuan Jurute<br>Sateruanya ><br>N 2 DOKUMEN S<br>GGANTIAN BUKI<br>Dohonan<br>ermohonan                                                                                                    | Skrin 11:<br>TR STIM/EPD X<br>OKONGAN 3 PERA<br>J PERAKUAN JUR                                | Maklumat<br>Akuan dan hantar<br>Rutera stim/epd  | Pengala                                                                             | man Bekı                                              | erja<br>t Datang Muhammad Zahi                                                                                                    | r Bin Ruslan   | Aug 19, 2022 | 2 (+ Log Keluar<br>) Garis Panduan<br>+<br>+                               |
| 12 | 19<br>8<br>9<br>10<br>10<br>10<br>10<br>10<br>10<br>10<br>10<br>10<br>10<br>10<br>10<br>10       | 2       Menu Utama       Penggantla       Simpan       4 Sebelum       1 BUTIRAN PERMOHONAN       PERMOHONAN PENO       Bahagian A: Jenis Permo       Bahagian B: Maklumat P       Bahagian C: Maklumat T                                                                                                    | n Buku Perakuan Jurute<br>Seterusnya ><br>N 2 DOKUMEN S<br>GGANTIAN BUKI<br>Dohonan<br>ermohonan<br>empat Kerja                                                                                                    | Skrin 11:<br>Tra Stim/EPD x<br>OKONGAN 3 PERA<br>J PERAKUAN JUF                               | Maklumat<br>Akuan dan hantar<br>Rutera Stim/EPD  | Pengala                                                                             | man Bek                                               | Erja                                                                                                    | r Bin Ruslan 🦷 | Aug 19, 2022 | 2 (+ Log Kaluar<br>) Garis Panduan<br>+<br>+<br>+                          |
| 12 | 2<br>2<br>2<br>2<br>2<br>2<br>2<br>2<br>2<br>2<br>2<br>2<br>2<br>2<br>2<br>2<br>2<br>2<br>2      | 2         Menu Utama       Penggantia         Simpan       < Sebelum                                                                                                    | n Buku Perakuan Juruto<br>Seteruanya ><br>2 DOKUMEN 5<br>GGANTIAN BUKI<br>ohonan<br>ermohonan<br>ermohonan<br>empat Kerja<br>endidikan                                                                                                   | Skrin 11:<br>Tra Stim/EPD x<br>OKONGAN 3 PERA<br>J PERAKUAN JUE                               | Maklumat<br>AKUAN DAM HAMTAR<br>RUTERA STIM/EPD  | Pengala                                                                             | man Bekı                                              | erja<br>t Datang Muhammad Zahi                                                                                                    | r Bin Ruslan   | Aug 19, 2022 | 2 (* Log Keluar<br>) Garis Panduan<br>+<br>+<br>+<br>+                     |
| 12 | 2<br>2<br>3<br>3<br>3<br>3<br>3<br>3<br>3<br>3<br>3<br>3<br>3<br>3<br>3<br>3<br>3<br>3<br>3<br>3 | 2<br>Menu Utama Penggantia<br>Simpan < Sebelum<br>1 BUTIRAN PERMOHONAN<br>PERMOHONAN PENC<br>Bahagian A: Jenis Permo<br>Bahagian B: Maklumat P<br>Bahagian D: Maklumat P<br>Bahagian D: Maklumat P                                                                                                    | n Buku Perakuan Jurute<br>Seteruunya ><br>N 2 DOKUMEN 6<br>GGANTIAN BUKI<br>ohonan<br>ermohonan<br>empat Kerja<br>endidikan<br>engalaman Bekerja                                                                                         | Skrin 11:<br>Tra Stim/EPD x<br>OKONGAN 3 PERA<br>J PERAKUAN JUF                               | Maklumat<br>AKUAN DAN HANYTAR<br>RUTERA STIM/EPD | Pengala                                                                             | man Bek                                               | erja<br>Datang Muhammad Zahi                                                                                                    | r Bin Ruslan 🦷 | Aug 19, 2022 | 2 Geris Panduan + + + + + + + + + + + + + + + + + + +                      |
| 12 | 2<br>2<br>3<br>4<br>4<br>4<br>4<br>4<br>4<br>4<br>4<br>4<br>4<br>4<br>4<br>4<br>4<br>4<br>4<br>4 | 2         Menu Utama       Penggantia         Simpan       < Sabelum                                                                                                    | n Buku Perakuan Juruto<br>Seterusnya ><br>2 DOKUMEN S<br>GGANTIAN BUKI<br>Shonan<br>ermohonan<br>ermohonan<br>empat Kerja<br>engalaman Bekerja<br>eperiksaan                                                                             | Skrin 11:<br>Tra Stim/EPD x<br>OKONGARI 3 PERA<br>J PERAKUAN JUF                              | Maklumat<br>AKUAN DAM HAMTAR<br>RUTERA STIM/EPD  | Pengala                                                                             | man Bekı                                              | erja<br>t Detang Muhammad Zahi                                                                                                    | r Bin Ruslan   | Q            | 2 (+ Log Keluar<br>) Caris Panduan<br>+<br>+<br>+<br>+<br>+<br>+<br>+<br>+ |
| 12 | 2<br>2<br>2<br>2<br>2<br>2<br>2<br>2<br>2<br>2<br>2<br>2<br>2<br>2<br>2<br>2<br>2<br>2<br>2      | 2<br>Menu Utama Penggantia<br>Simpan <sebelum<br>1 BUTIRAN PERMOHONAN<br/>PERMOHONAN PENG<br/>Bahagian A: Jenis Permo<br/>Bahagian B: Maklumat P<br/>Bahagian D: Maklumat P<br/>Bahagian D: Maklumat P<br/>Bahagian F: Maklumat P<br/>Bahagian F: Maklumat P<br/>Maklumat Peperiksaan</sebelum<br>                                                                       | n Buku Perakuan Jurute<br>Seterusnya ><br>N 2 DOKUMEN S<br>GGANTIAN BUKI<br>Dohonan<br>ermohonan<br>empat Kerja<br>engalaman Bekerja<br>eperiksaan                                                                                       | Skrin 11:<br>ra Stim/EPD x<br>OKONGAN 3 PERA<br>J PERAKUAN JUF                                | Maklumat                                         | Pengala                                                                             | man Bek                                               | Erja<br>Datang Muhammad Zahi                                                                                                    | r Bin Ruslan   | Aug 19, 2022 | 2 Gertis Panduan + + + + + +                                               |
| 12 |                                                                                                  | 2         Menu Utama       Penggantia         Simpan       < Sebelum                                                                                                    | n Buku Perakuan Jurute<br>Seterutanya ><br>2 DOKUMEN 3<br>GGANTIAN BUKI<br>shonan<br>ermohonan<br>ermohonan<br>empat Kerja<br>engalaman Bekerja<br>eperiksaan<br>aan<br>aan<br>aan                                                       | Skrin 11:<br>Tra Stim/EPD x<br>OKONGAN 3 PERA<br>J PERAKUAN JUE<br>Lokasi Peperikaa           | Maklumat                                         | Pengala                                                                             | man Bekı                                              | Erja<br>Datang Muhammad Zahi                                                                                                    | n V            | Q            | 2 (* Log Keluar<br>) Garis Panduan<br>+<br>+<br>+<br>+<br>+<br>+<br>+      |
| 12 | 2<br>2<br>2<br>2<br>2<br>3<br>3<br>3<br>3<br>3<br>3<br>3<br>3<br>3<br>3<br>3<br>3<br>3<br>3<br>3 | 2<br>Menu Utama Penggantia<br>Simpan <sebelum<br>1 BUTIRAN PERMOHONAN PENC<br/>Bahagian A: Jenis Permu<br/>Bahagian B: Maklumat P<br/>Bahagian D: Maklumat P<br/>Bahagian D: Maklumat P<br/>Bahagian E: Maklumat P<br/>Bahagian F: Maklumat P<br/>Bahagian F: Maklumat P<br/>Bahagian F: Maklumat P<br/>Bahagian E: Kartas Pe<br/>2<br/>Bahagian C: Temudut</sebelum<br> | n Buku Perakuan Jurute<br>Seterusnya ><br>N 2 OOKUMEN S<br>OGGANTIAN BUKI<br>Oohonan<br>ermohonan<br>empat Kerja<br>engalaman Bekerja<br>engelaman Bekerja<br>eperiksaan<br>aan<br>aan<br>aan<br>aan<br>aan                              | Skrin 11:<br>ra Stim/EPD x<br>OKONGAN 3 PERA<br>J PERAKUAN JUF<br>J PERAKUAN JUF              | Maklumat                                         | Pengala<br>Pengala<br>I<br>I<br>I<br>I<br>I<br>I<br>I<br>I<br>I<br>I<br>I<br>I<br>I | man Bekı<br>EN   MY   Selama<br>Ikaan<br>Kaan<br>Kaan | Erja<br>Datang Muhammad Zahi<br>Datang Muhammad Zahi<br>Selara<br>Selara<br>Sela | r Bin Ruslan   | Aug 19, 2022 | 2 Geris Panduan + + + + + + - +                                            |
| 12 | 2<br>2<br>2<br>2<br>2<br>2<br>2<br>2<br>2<br>2<br>2<br>2<br>2<br>2<br>2<br>2<br>2<br>2<br>2      | 2         Menu Utama       Penggantia         Simpan       < Sebelum                                                                                                    | n Buku Perakuan Jurut<br>Seterusnya ><br>2 DOKUMEN S<br>GGANTIAN BUKU<br>ohonan<br>ermohonan<br>ermohonan<br>empat Kerja<br>eendidikan<br>engalaman Bekerja<br>eperiksaan<br>aan<br>aan<br>aan<br>aan<br>aan<br>aan<br>aan<br>aan<br>aan | Skrin 11:<br>ra Stim/EPD x<br>OKONGAN 3 PERA<br>J PERAKUAN JUF<br>Lokasi Peperikaan<br>Pinang | Maklumat<br>AKUAN DAN HANYAR<br>RUTERA STIM/EPD  | Pengala<br>Pengala<br>au                                                            | man Bekı<br>EN   MY   Selama<br>Kaan<br>Kaan<br>X m   | Erja<br>Datang Muhammad Zahi                                                                                                    | n v v          | Aug 19, 2022 | 2 ( Log Kaluar<br>) Caris Panduan<br>+<br>+<br>+<br>+<br>+<br>+<br>+<br>-  |

| SKRIN | REKABENTUK SKRIN                                                                                                    |
|-------|----------------------------------------------------------------------------------------------------|
| 13    | <form></form>                                                                                                    |
| 14    | Image: status       Image: status       Image: status< |

| SKRIN | REKABENTUK SKRIN                                                                                                |
|-------|----------------------------------------------------------------------------------------------------|
| 15    |                                                                                                    |
| 16    | Skrin 15: Dokumen Sokongan – Cetakan Slip Pendaftaran (Bagi Pemohon Yang Masih Belum<br>Menerima Buku Perakuan) |
|       | <form></form>                                                                                                   |
|       | Skrin 16: Perakuan                                                                                              |

| SKRIN | REKABENTUK SKRIN                                                                                                    |
|-------|----------------------------------------------------------------------------------------------------|
| 17    | Pemberitahuan Adakah anda SETUJU permohonan anda dihantar? Hantar Tutup                                                                                                    |
|       | Skrin 17: Pengesahan Penghantaran.                                                                                                    |
| 18    | Image: Selenat Datage Ahmad Zahid Bin Halim Aug 17, 202       @ Log Keluar         Menu Utama       Penggantian Buku Perakuan Jurutera Stim/EPD X         Image: Utama Peramotenouxin       2         Dokumen Solkonkown       3         Peng Billio       1         Image: Status       3         Peng Billio       1         Image: Status       3         Peng Billio       1         Image: Status       3         Peng Billio       1         Image: Status       3         Peng Billio       1         Image: Status       3         Peng Billio       1         Image: Status       3         Peng Billio       1         Image: Status       3         Image: Status       3         Image: Status       3         Image: Status       3         Image: Status       3         Image: Status       3         Image: Status       3         Image: Status       3         Image: Status       3         Image: Status       3         Image: Status       3         Image: Status       3         Image: Status       3< |
|       | Inclusion       Inclusion       Inclusion         Nama Pemohon       Ahmad Zahid Bin Halim         Nama Syarika/Nama Pemohon       Ahmad Zahid Bin Halim         Tarikh Permohonan       Inclusion         Jenis Permohonan       Penggantian Buku Perakuan Jurutera Slim/EPD         Jenis Kategori       Penggantian Buku Perakuan (Hilang/Rosak)         Status Permohonan       Sedang Diproses                                                                                                    |
|       | Skrin 18: Slip Permohonan                                                                                                    |

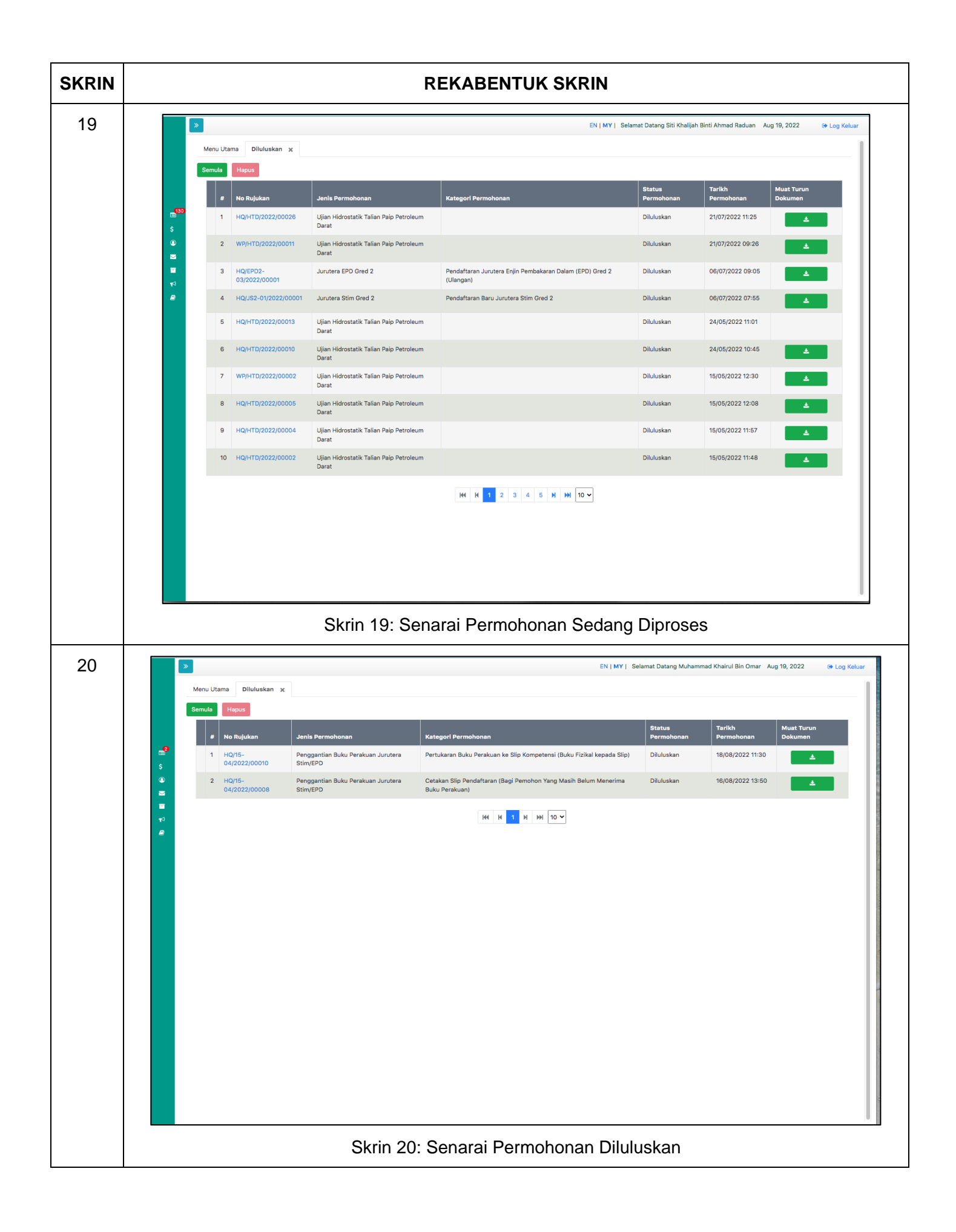

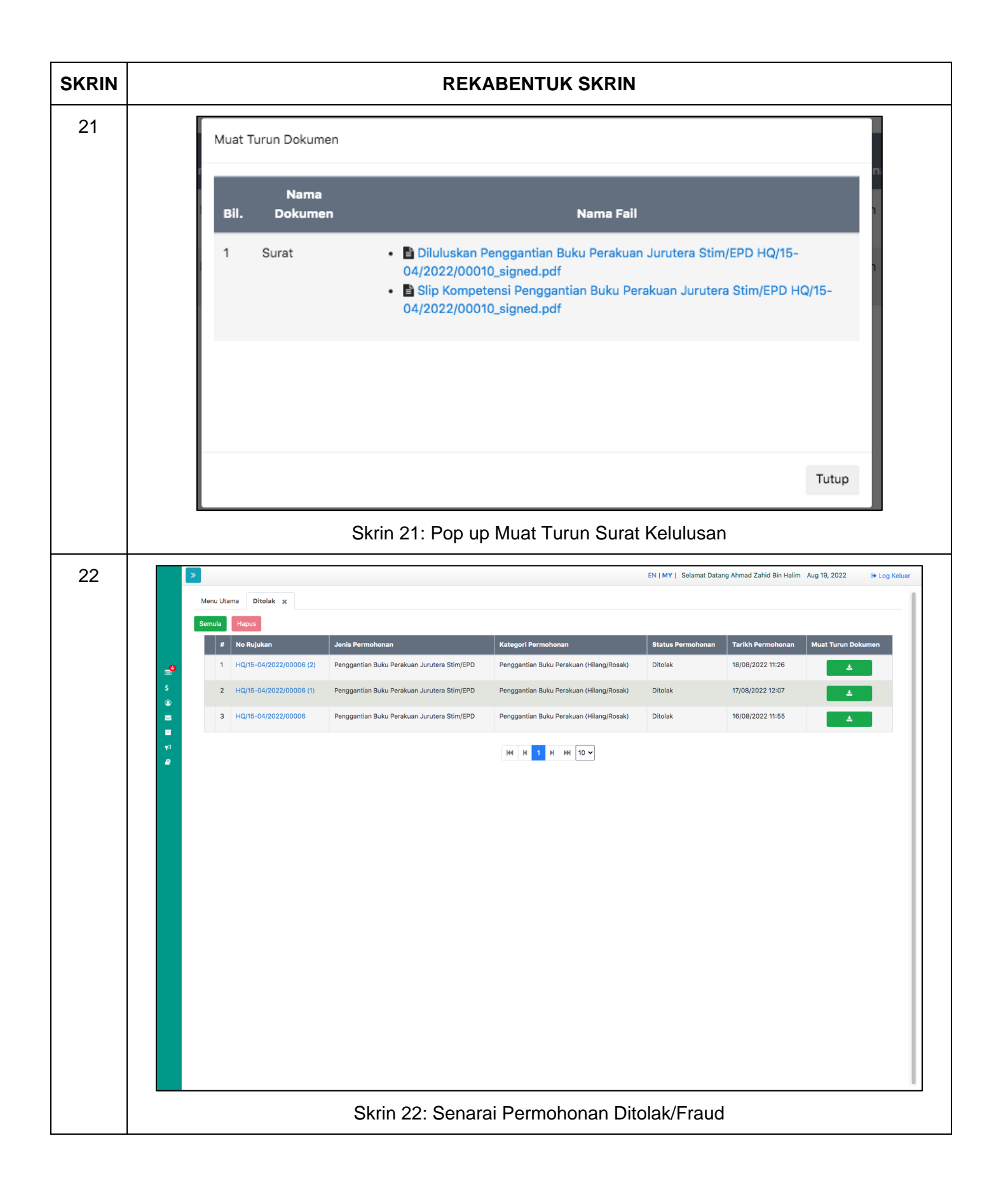

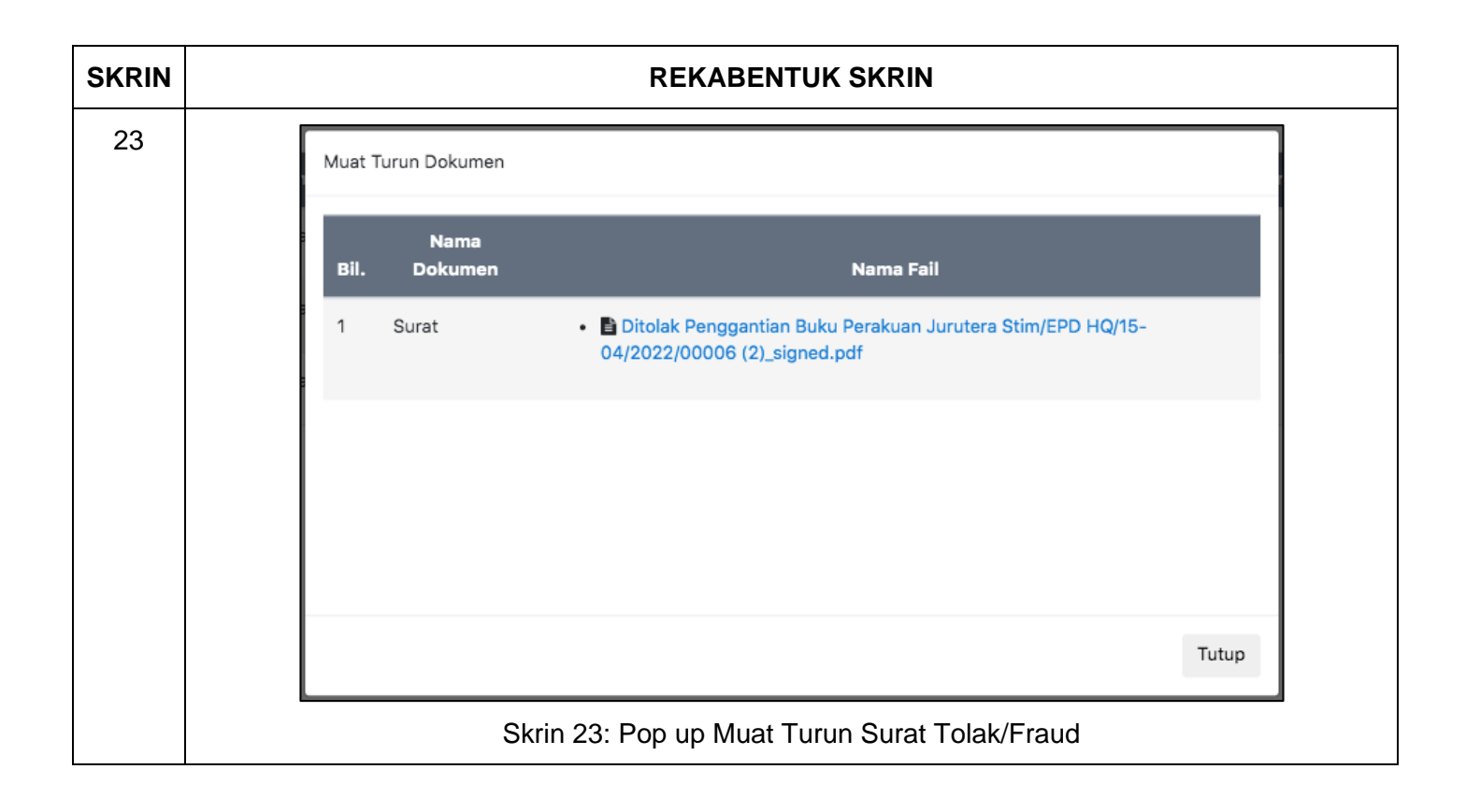